# **User Manual**

# For Toyota Touch2 & Entune2.0 System

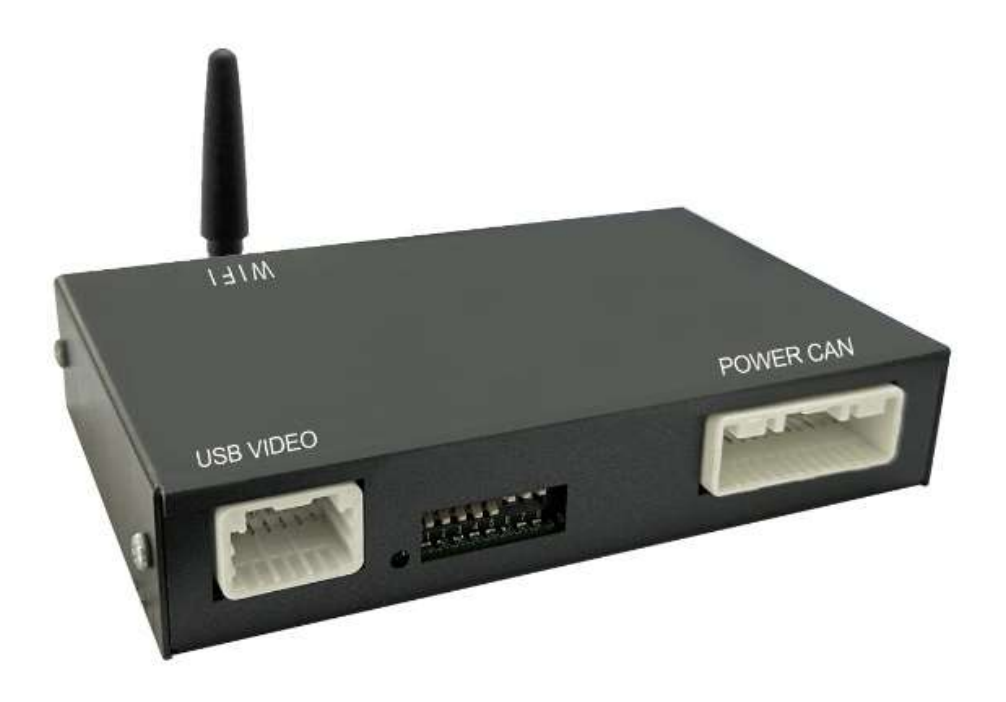

### **1. Functional Statement**

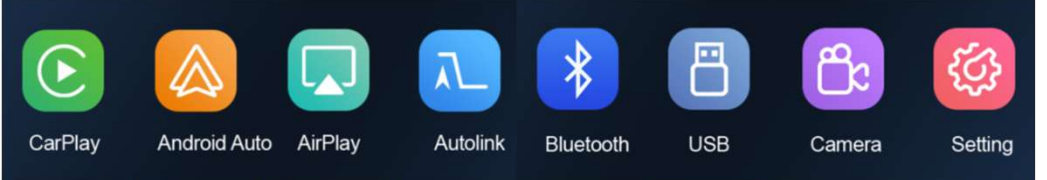

#### CarPlay / Android Auto

The built-in vehicle machine interaction system of iPhone cooperates with the central control knob button to provide voice command and control of phone, information, navigation, music, to operate Siri voice interaction to obtain more information; Support wireless and wired connection Carplay. The original ecological Android car-machine interaction system developed by Google, voice control of phone, information, navigation, music built-in voice control system.

#### **Reversing Video Input**

Smart module can decode video and can be equipped with rear-view video input (The intelligent module can decode video and install rear view )

#### Mirroring

Supports wired & wireless mirroring functions for iphone and Android phones

#### **USB Video Playback**

Automatic media playback function, can be directly inserted into U disk to play video and audio media

## 2. Specifications

| Operating Voltage : 9 - 1 6 V                                                                                                    | Stored temperature: -30∼+85℃                          |  |  |  |  |  |
|----------------------------------------------------------------------------------------------------|-------------------------------------------------------|--|--|--|--|--|
| Operating temperature: -30∼+75℃                                                                                                    | Environment humidity : ≤98% (at45°C)<br>65±5% (rated) |  |  |  |  |  |
| Power consumption : 500MA (rated) , 3A(Max)                                                                                             | Shutdown current : 3 mA (Clock is on)                 |  |  |  |  |  |
| Quiescent Current : less than 3 mA<br>Charging current: ≤ 2 A, when the USB charging current> 1 A, the host should activate the circuit |                                                       |  |  |  |  |  |
| protection function to control the current below 1.5 A, to avoid burning the product.                                                   |                                                       |  |  |  |  |  |

# 3. Warranty Terms

Dear users:

Thanks for buying and using and our products!

To ensure our products have a great condition and all of our users can get a great experience from that, every product would have a double checked and tested before selling.

The following regulations will not be covered by the free warranty service

1. Exceeding the free warranty period, the appearance is scratched, dirty or deformed.

2. Failure to use, maintain, dismantle, or modify the product to cause damage.

3. Damage due to force majeure (such as fire, flood, traffic accident, thunder and lightning, earthquake, etc.).

#### **4. Product Information**

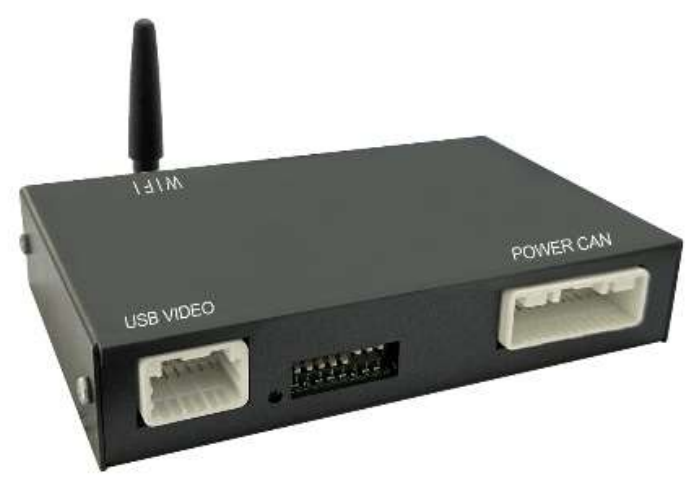

Host (Size: 127.5\*84\*25.9mm)

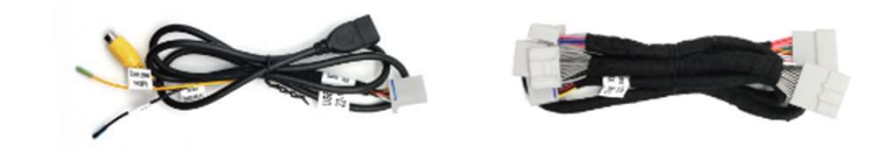

USB Video Cable

Power Cable

### 5. Connection Diagram

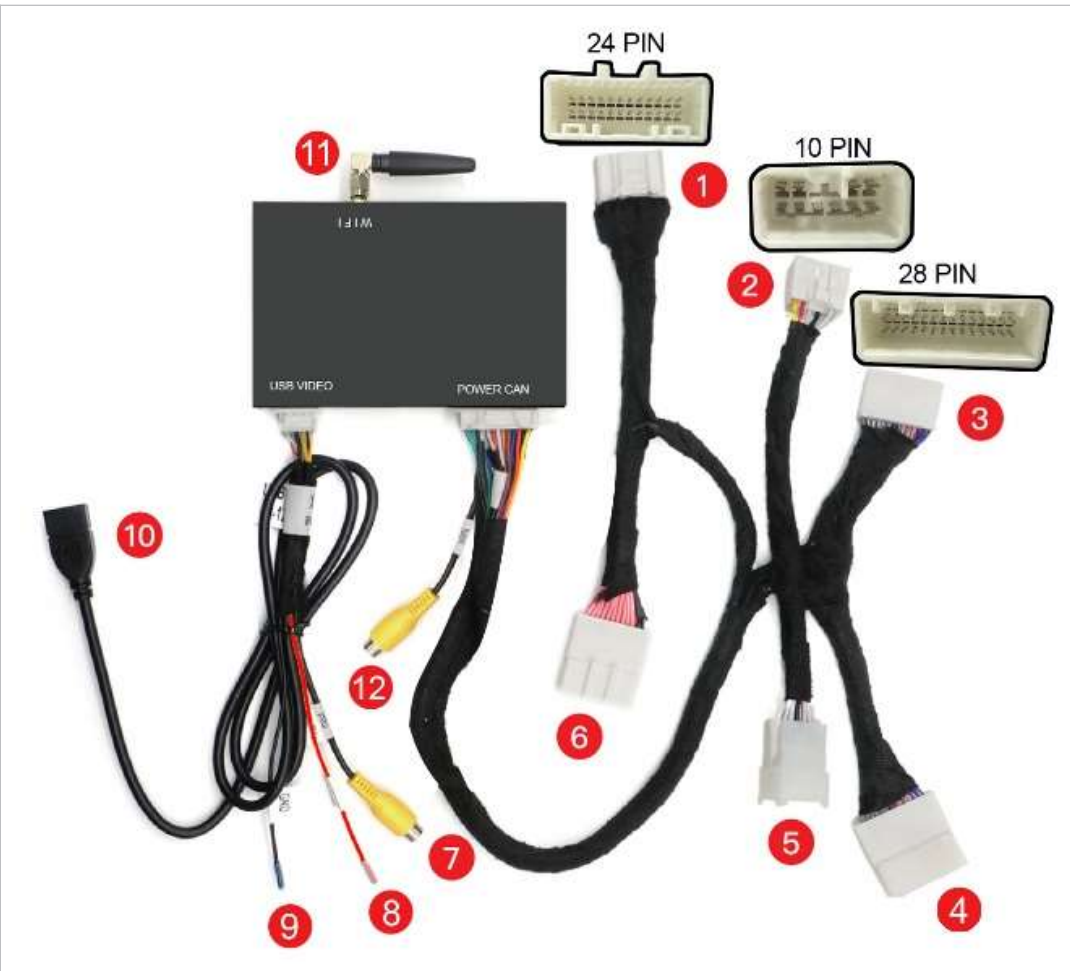

- (1) Connect with Original Car's Main Unit-24PIN
- 2 Connect with Original Car's Main Unit-10PIN
- 3 Connect with Original Car's Main Unit-28PIN
- (4) Connect with Original Car's Plug-28PIN
- **(5)** Connect with Original Car's Plug-10PIN
- 6 Connect with Original Car's Plug-24PIN
- 7 Front View Camera Input
- 8 Camera Power Supply
- 9 GND
- 10 USB cable
- 11 WiFi Antenna
- 12 Rear View Camera Input

## 6. Vehicle Dialing Table

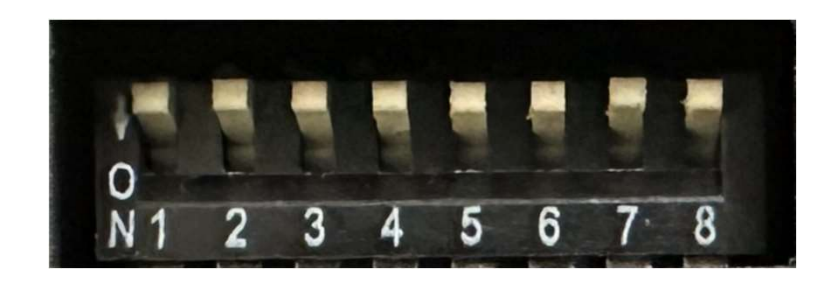

| Dialing                   | 1   | 2   | 3   | 4   | 5   | 6   | 7   | 8   |
|---------------------------|-----|-----|-----|-----|-----|-----|-----|-----|
| Fujitsu Panasonic Pioneer | OFF | OFF | OFF | OFF | OFF | OFF | OFF | OFF |

All OFF by default: Applicable to Panasonic Fujitsu and Pioneer mainframes.

## 7. Switch to CarPlay System

Three ways to switch to CarPlay interface and OEM system:

1. In the original car screen: click on the "AUX" icon to enter

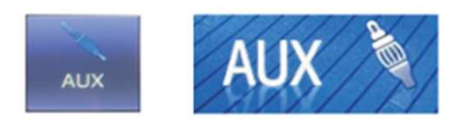

2. In the steering wheel: Long press the voice button to enter ( If there is no voice button: press the "MODE" button to enter)

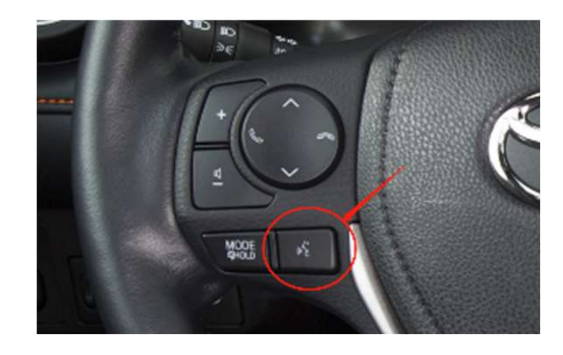

3. In Head Unit: press the "PWR-VOL" button

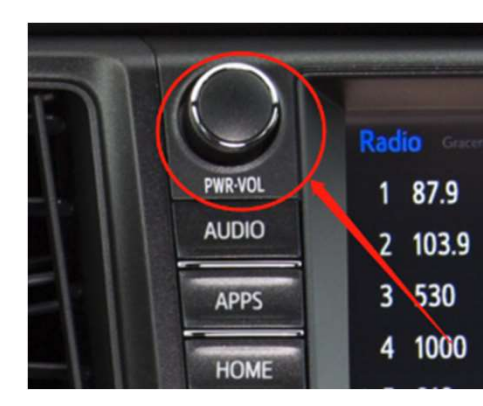

## 8. Control Key Operation Instructions

Support steering wheel control button

Volume +

2 Volume -

1

- 3 Previous song
- 4 Next song
- 5 Answer the phone
- 6 Hang up the phone

Short press to wake up Siri, Long press 2s to switch CarPlay system

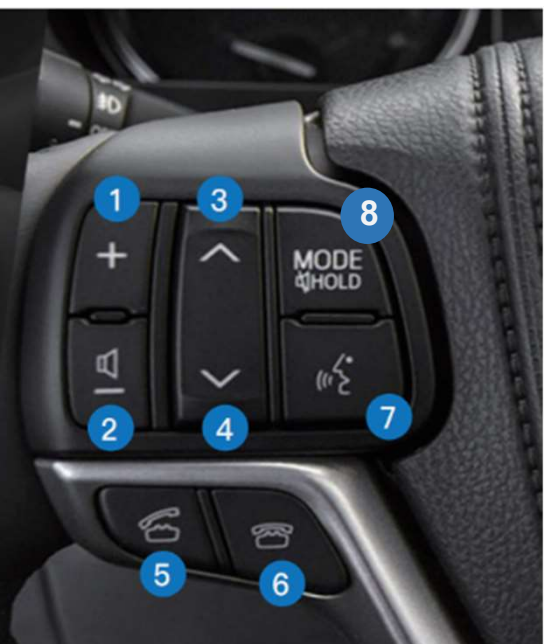

Support touch screen control

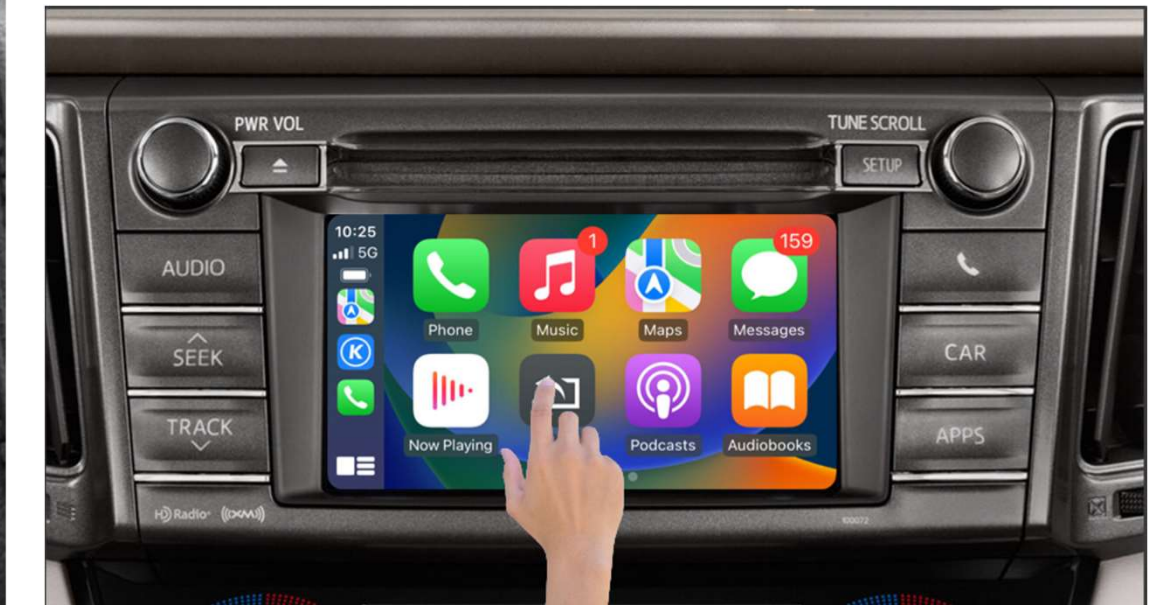

8 Long press the "MODE" button 2s to enter into Front view camera interface

## 9. Wireless CarPlay Connection Method

Wired Connection Method: connect the phone cable with the host, and then Click "Use CarPlay" in the pop up window. all 中国电信 🗢 6:40 PM < Settings WLAN WLAN TP-LINK\_5G\_E63F MY NETWORKS **Bluetooth Devices** CAR-BT-45a7 CAR-5d90 1  $\mathbf{P}$ TP-LINK\_E63F Auto Connect OTHER NETWORKS AirPlay Autolink CarPlay Android Auto 20202 boya 503 Delete \* Pair Device CAR-WiFi-533d CAR-WiFi-da31 USB CESHI Bluetooth Camera Setting ....

Bluetooth Settings Bluetooth < Settings Bluetooth Bluetooth Now discoverable as "iPhone (2)". Now discoverable as \*iPhone (2) MY DEVICES CAR-BT-533d CAR Bluetooth Pairing Request Use CarPlay with "CAR-BT-533d" would like to pair with your iPhone. Confirm that this code is shown on "CAR-BT-533d". Do not enter this code on any accessory. CAR "CAR-BT-533d"? CarPlay automatically connects your iPhone to your car's built-in display, and can access your phone while it is locked. CARsc-2 543374 Not Now Use CarPlay Pair Cance

9% 🔳 📶 中国电信 🗢

6:42 PM

Step 1 Select "Bluetooth" Step 2 Check the Bluetooth Device name as "CAR-BT-xxxx"

#### Step 3

69% 🔲 📶 中国电信 🗢

🔒 🗢 🚺

🔒 🗢 🚺

a 🗢 🚺

🔒 🗢 🚺

🔒 🤶 🚺

🔒 🤶 🚺

• ≎ (i) • ≎ (i)

. . .

Settings

Bluetooth

MY DEVICES

CAR-5d90

CAR-da31

CAR-BT-533d

OTHER DEVICES

SC-201901162334

To pair an Apple Watch with your iPhone, go to the Apple Watch app.

Now discoverable as "iPhone (2)".

6:41 PM

Bluetooth

69%

Not Connected 🚺

ull 中国由信 🗢

6:42 PM

Turn on WIFI and keep it on, then back to Bluetooth to connect CarPlay

#### Step 4

Select Bluetooth Device name as "CAR-BT-XXX"-Pair-Use CarPlay while that pop up a request window

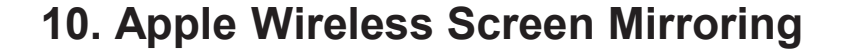

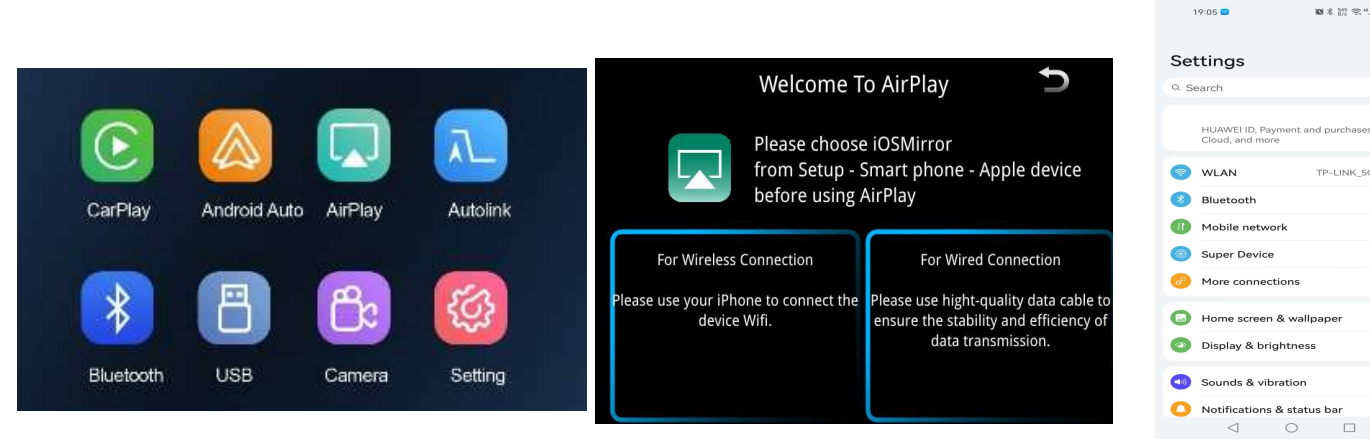

Step 1

#### Step 2

Select "Airplay"

Turn on the phone, select the "Wireless LAN" option, the search bar will show the "CAR-WIFI-XXX" and click the link, the password is 66668888

#### Step 3

all 中国电信 🗢

< Settings

WLAN

MY NETWORKS

CAR-5d90

OTHER NETWORKS

20202

boya

CESHI 

TP-LINK E63F

CAR-WiFi-533d

CAR-WiFi-da31

✓ TP-LINK\_5G\_E63F Weak Security

108 \* 127 °C 441 °C 41 000 °C

TP-LINK 5G E63F

6:40 PM

WLAN

69% 🔳

a 🗢 🚺

e 🗢 🚺

n 🗢 🚺

۵ 🗢 🚺

e 🗟 🛈

e 🗟 🛈

e 🗢 🚺

a 🗟 🛈

~ ~ ~

After the carplay wifi connection is successful, return to the main interface of phone, open the shortcut menu page, select "Screen Mirroring" and turn on

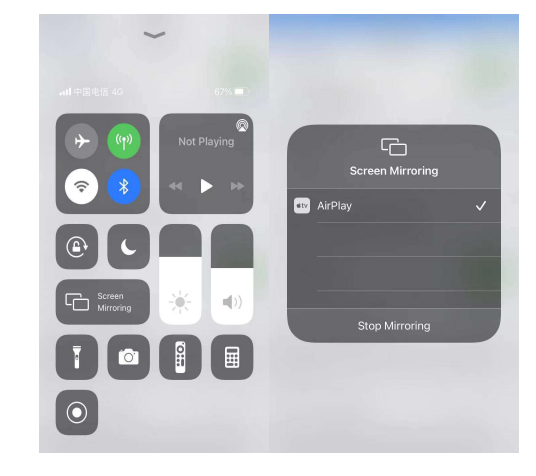

#### Step 4

After the mobile phone "Screen Mirroring" is turned on, select "Airplay" to complete the wireless Screen Mirroring

#### **11. Wireless Android Auto Connection Method**

Wired Connection Method: connect the phone cable with the host, and then Click "Allow" in the pop up window.

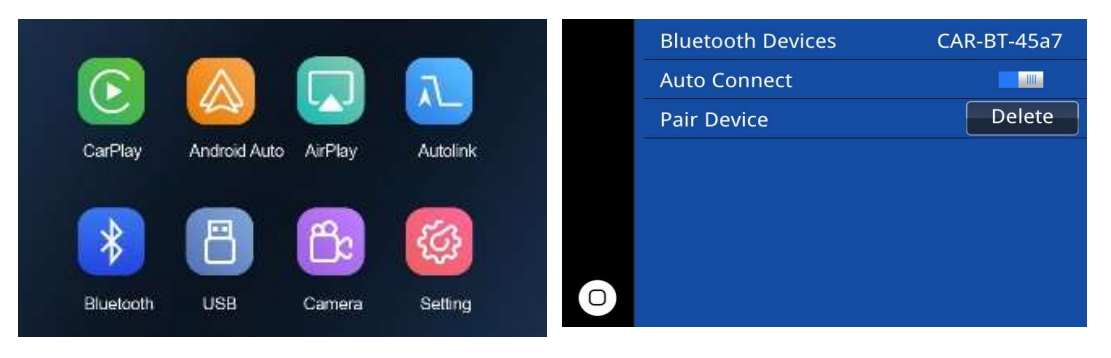

Step 1 Select the "Bluetooth" Step 2

Check the Bluetooth name starting with "CAR-BT-xxx" in the Bluetooth interface

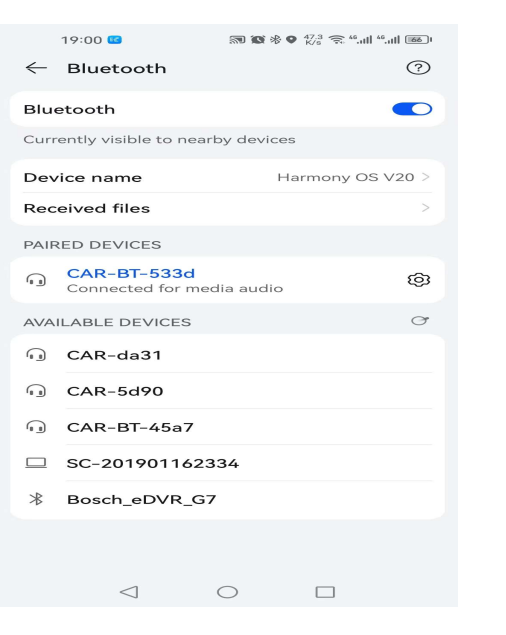

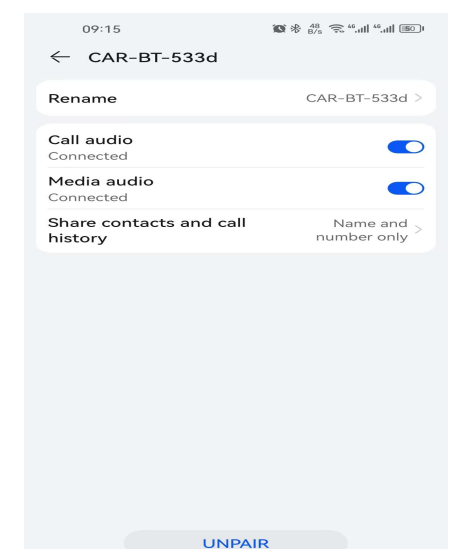

#### Step 3

Click on the Bluetooth name beginning with the link

"CAR-BT-xxx", a pairing request will pop up, just click Pairing; after the Bluetooth pairing is successful, the phone will pop up a request to enable the carplay option, just confirm it.

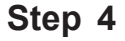

Click the Bluetooth name at the beginning of the link

<

"CAR-BT-xxx" and click pairing. Turn on the Android auto app on the mobile phone, and the system will connect automatically.

#### 12. Android Wireless Screen Mirroring

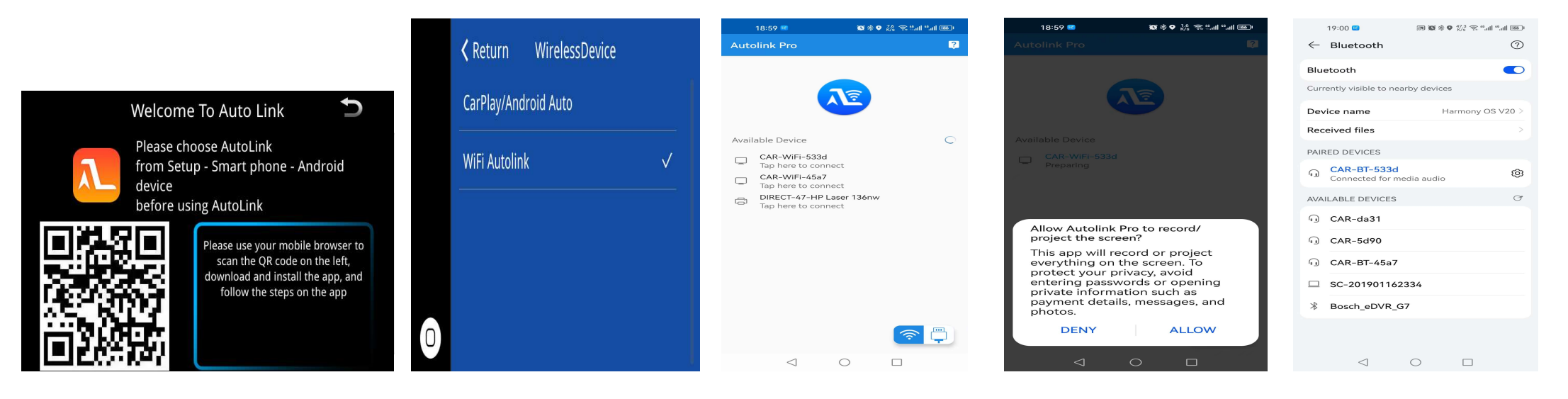

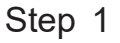

Android phone scan and download the Auto Link by using the Browser

he WIFI Auto Link to

Step 2

Switch the WIFI Auto Link to "ON" in the Settings page

Open the Auto link software you downloaded, search "CAR-WIFI-XXXX" and connect, then click the

"START NOW" on the phone

prompt box.

Step 3

Step 4

The touch reverse control and the media sound can be realized after the Auto Link connection, media sound needs to connect with Bluetooth.

## 13. Car Settings

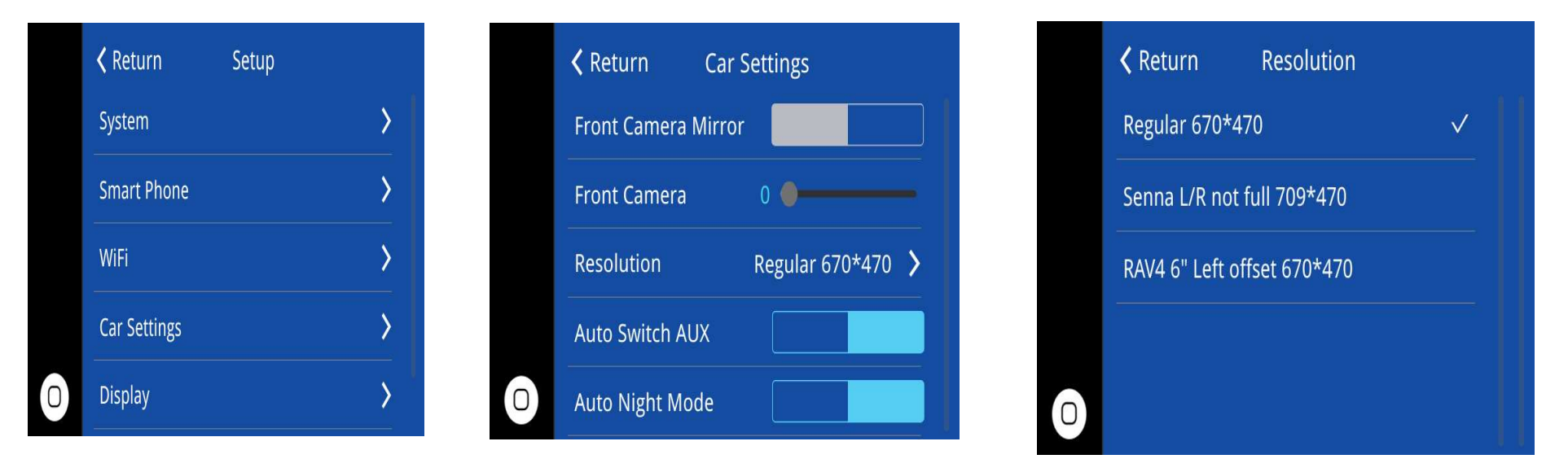

Default regular resolution: 670\*470

Set the correct resolution according to your car screen. After change the resolution, you need to restart the OEM head unit.

Left and right display incomplete selection: Senna L/R not full 709\*470 RAV4 Corolla display leftward selection: RAV4 6"Left offset 670\*470

### 14. Audio Settings

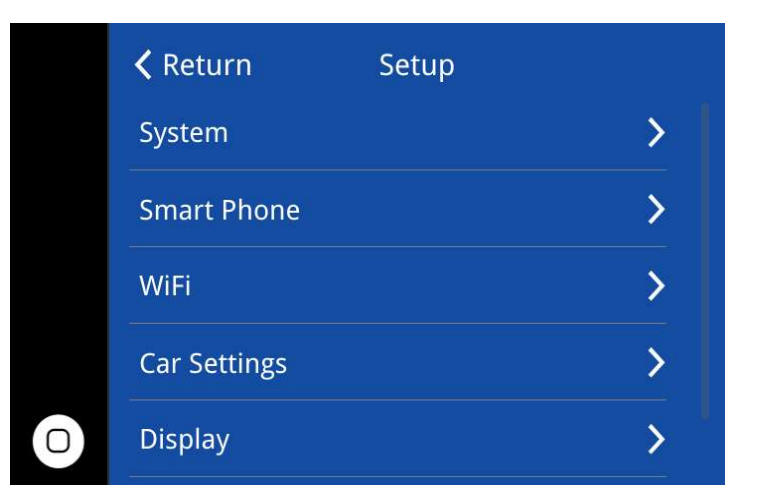

| <b>&lt;</b> Return | Audio  |   | 🕻 Return                                              | AEC Delay                        |  |  |  |
|--------------------|--------|---|-------------------------------------------------------|----------------------------------|--|--|--|
| Volume             | 18     |   |                                                       |                                  |  |  |  |
| Navi Volume        | 16     |   | Click "Start Auto AEC" but<br>seconds for estimation! | ton, will generate beep. Wait 20 |  |  |  |
| Phone Volume       | 16     |   | Current Delay: 0 ms                                   |                                  |  |  |  |
| Music Volume       | 16 ——— |   |                                                       |                                  |  |  |  |
| EQ                 | >      | 0 | Sta                                                   | rt Auto AEC                      |  |  |  |

Steps: Settings-Audio-AEC Delay, then click the button "Start Auto AEC"

Ο

Call Echo Cancellation:

If there is an echo, please click this button for echo correction.

When correcting the echo, we must :

1. Keep quiet in the car;

2. Turn the volume to a moderate position, and then click "start" to cancel echo.